## N94 Commercial Activities Online Marketing Request Access

## Effective April 1, 2019

To access the marketing online request system follow the instructions below. First time users of the online form will need to create a account with the system called *Smartsheet* used to submit online marketing requests. Login email must be your government email address (i.e., navymwr@navy.mil)

## STEP 1

Go To <u>https://www.navymwrmidlant.com</u> and select program area (graphic logo) that you will be submitting a marketing request for.

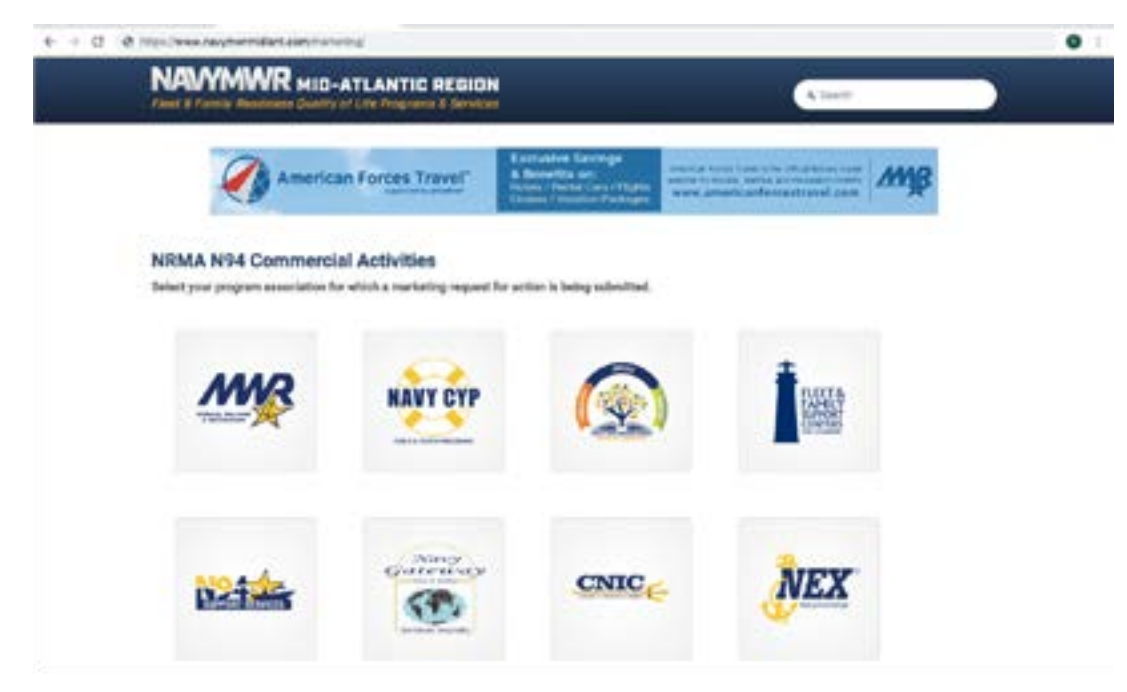

## STEP 2

Login to access online request form.

If you are a first time user of the system a account will need to be created by clicking **Don't have a login? Sign Up.** 

Follow the on screen instructions. Login email must be your government issued email address (e.g., @navy.mil or @mwrma. com) and password should be at least eight characters long. Please choose a password you will remember.

Once you complete the account activation process you may once again proceed with your online marketing request at <u>https://www.navymwrmidlant.com/marketing</u>.

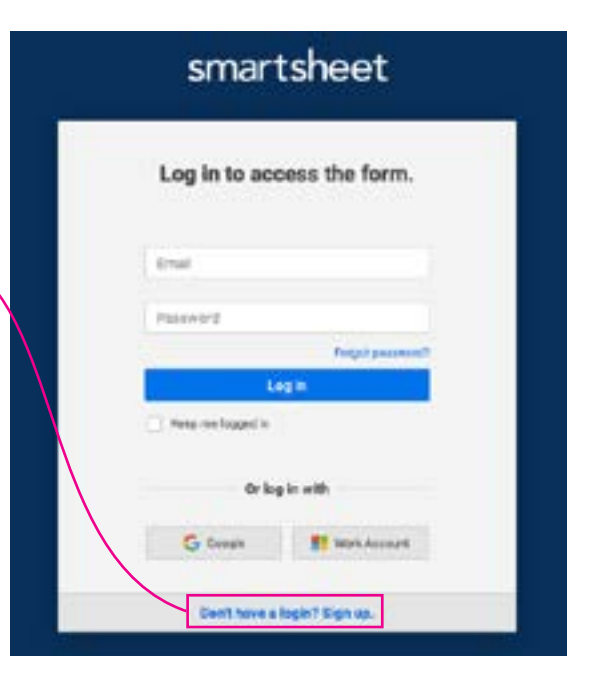